|                   | GROUP                          | MODEL         |
|-------------------|--------------------------------|---------------|
|                   | ELE                            | 2020-2022MY   |
|                   |                                | Sportage (QL) |
|                   | NUMBER                         | DATE          |
|                   | 299                            | June 2023     |
| TECHNICA          | L SERVICE BULLETI              | N             |
| REAR COMBIN       | ATION LAMP INSPEC <sup>-</sup> | ΓΙΟΝ          |
| SUBJECT: AND SOFT | FTWARE UPGRADE                 |               |

This bulletin provides the procedure to inspect, and if necessary, replace the rear combination lamp holder and wire harness, and update the software logic of the Smart Junction Block (SJB) system on some 2020-2022MY Sportage (QL) vehicles produced from December 27, 2018 through December 7, 2021 equipped with a halogen bulb taillamp assembly. In some vehicles, the Master Warning Light may illuminate and display the message "Check brake light" on the instrument cluster, even if the brake light bulb is working properly. Follow the procedure outlined in this publication to apply the improved logic to the 'SJB' system using the KDS ECU Upgrade function as described in this bulletin. For confirmation that the latest reflash has been applied to a vehicle you are working on, verify the ROM ID using the table on page 4 of this bulletin.

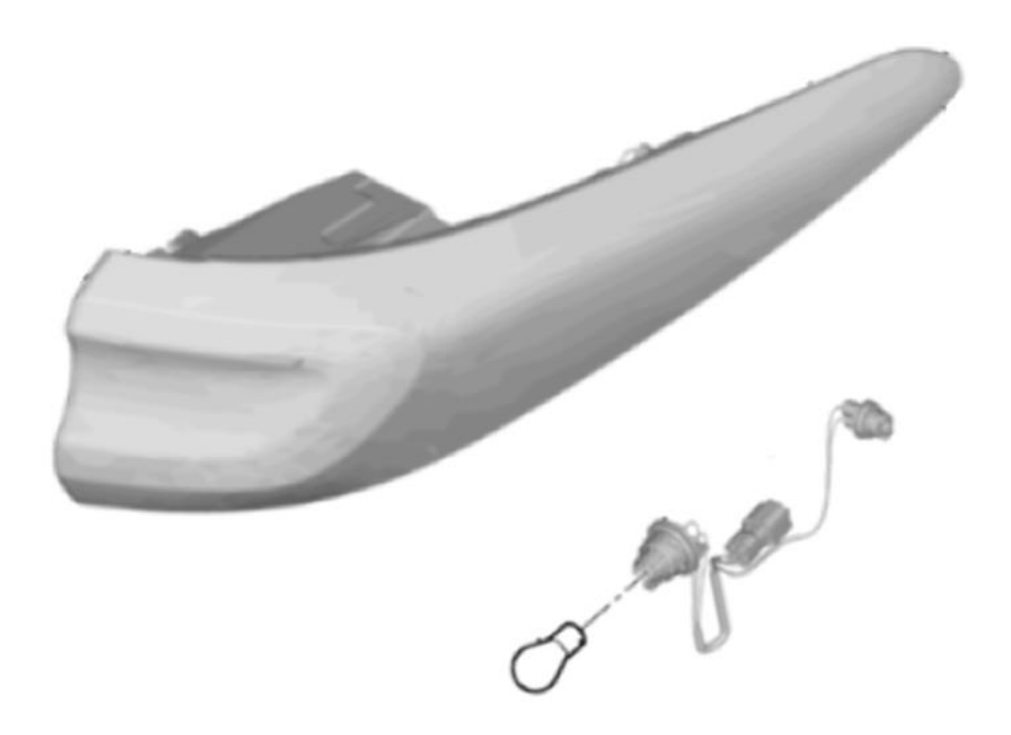

A printed copy is for reference only; publication information can be updated at any time. Always refer to KGIS for the latest information. After logging in kdealer.com, the newest technical publications are listed in 'Service Releases' and has the latest service information that has been released.

#### Page 2 of 10

## SUBJECT: REAR COMBINATION LAMP INSPECTION AND SOFTWARE UPGRADE

#### **Replacement Procedure:**

 Confirm customer concern of the 'Master Warning Light' and/or the "Check brake light" message are displayed on the instrument cluster.

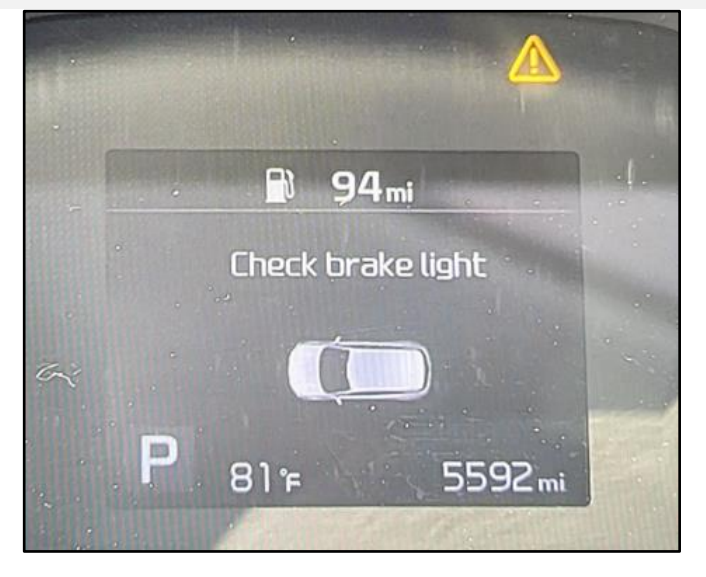

 Remove both left and right rear combination lamps (A) by referring to "Body Electrical System → Lighting System → Rear Combination Lamp → Repair procedures" in the applicable Shop Manual on KGIS.

# Note: This TSB does not apply to vehicles equipped with LED Taillamp assemblies.

3a. Remove both left and right rear combination lamp holder and wiring harnesses (B).

Locate the LOT No. (C) printed on the connector.

- 3b. Refer to LOT No. Chart on page 3.
  - If the LOT No. is <u>before</u> April 1, 2019, replace the rear combination lamp holder and wiring harness.
  - If the LOT No. is <u>on or after</u> April 1, 2019, the rear combination lamp holder and wiring harness <u>does not</u> need to be replaced.

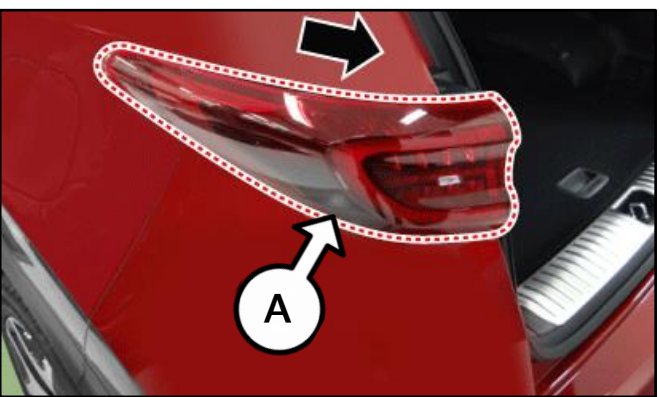

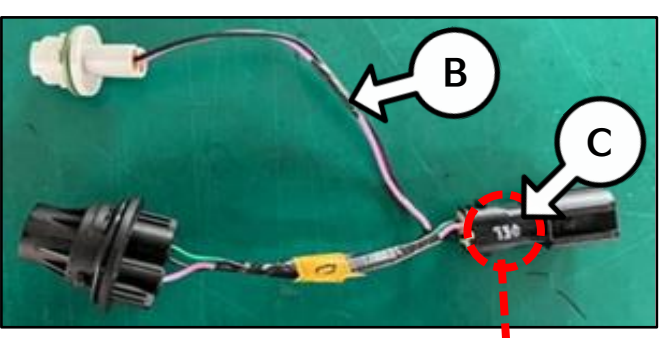

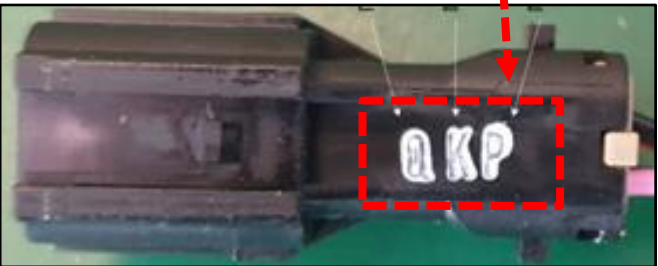

| LOT No. Chart   |                     |                     |              |               |               |               |  |
|-----------------|---------------------|---------------------|--------------|---------------|---------------|---------------|--|
| First Letter    | Second              | Third Letter        |              |               |               |               |  |
| Year            | Month               |                     | Month Date   |               |               |               |  |
| <b>K</b> : 2015 | A: January          | <b>G</b> : July     | <b>A</b> : 1 | I: 9          | <b>Q</b> : 17 | <b>Y</b> : 25 |  |
| <b>L</b> : 2016 | <b>B</b> : February | H: August           | <b>B</b> : 2 | <b>J</b> : 10 | <b>R</b> : 18 | <b>Z</b> : 26 |  |
| <b>M</b> : 2017 | C: March            | I: September        | <b>C</b> : 3 | <b>K</b> : 11 | <b>S</b> : 19 | <b>1</b> : 27 |  |
| <b>N</b> : 2018 | D: April            | <b>J</b> : October  | D: 4         | <b>L</b> : 12 | <b>T</b> : 20 | <b>2</b> : 28 |  |
| <b>O</b> : 2019 | E: May              | <b>K</b> : November | <b>E</b> : 5 | <b>M</b> : 13 | <b>U</b> : 21 | <b>3</b> : 29 |  |
| <b>P</b> : 2020 | F: June             | L: December         | <b>F</b> : 6 | <b>N</b> : 14 | <b>V</b> : 22 | <b>4</b> : 30 |  |
| <b>Q</b> : 2021 |                     |                     | <b>G</b> : 7 | <b>O</b> : 15 | <b>W</b> : 23 | <b>5</b> : 31 |  |
| <b>R</b> : 2022 |                     |                     | H: 8         | <b>P</b> : 16 | <b>X</b> : 24 |               |  |

If the LOT No. is unclear and difficult to read, inspect if the bulb socket is/is not equipped with a bulb stopper.

 If the bulb socket is <u>not</u> equipped with a bulb stopper, replace the rear combination lamp holder and wiring harness.

#### No Bulb Stopper

 If the bulb socket <u>is</u> equipped with a bulb stopper, the rear combination lamp holder and wiring harness <u>does not</u> need to be replaced.

With Bulb Stopper

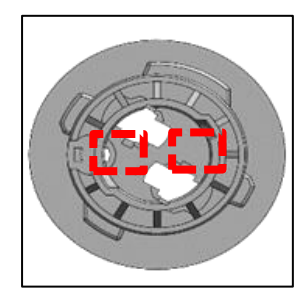

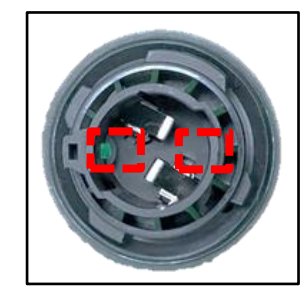

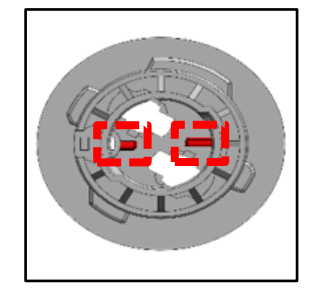

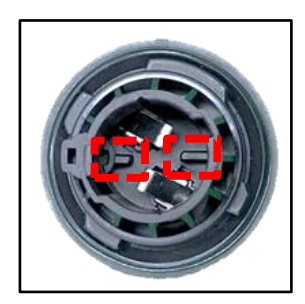

#### **ECU Upgrade Procedure:**

To correct this condition, the ECU should be reprogrammed using the KDS download, as described in this bulletin.

#### Upgrade Event Name

684.QL PE SJB UPGRADE FOR REAR LAMP DTC JUDGMENT LOGIC

## 

- Confirm a <u>fully charged battery</u> (12.3 volts or higher is necessary) is used <u>or</u> utilize a fully charged jump starter box connected to the battery.
- Ensure the KDS GDS is sufficiently charged at 60% or higher prior to reflash.
- All ECU upgrades must be performed with the ignition set to the 'ON' position unless otherwise stated.
- Damaged VCI II units should not be used and promptly replaced.
- Be careful not to disconnect the VCI-II connected to the vehicle during the ECU upgrade procedure.
- DO NOT start the engine during ECU upgrade.
- DO NOT turn the ignition key 'OFF' or interrupt the power supply during ECU upgrade.
- When the ECU upgrade is completed, turn the ignition 'OFF' and wait 10 seconds before starting the engine.
- ONLY use approved ECU upgrade software designated for the correct application.

#### **(i)** IMPORTANT

It is recommended to ALWAYS check the Electronic Parts Catalog (EPC) to locate the ECU Part Number respective to Auto/Manual Mode ROM IDs. DO NOT reference the parts label affixed to the ECU.

## 

Before attempting an ECU upgrade on any Kia model, make sure to first determine whether the applicable model is equipped with an immobilizer security system. Failure to follow proper procedures may cause the PCM to become inoperative after the upgrade and any claims associated with this repair may be subject to chargeback.

## ROM ID INFORMATION TABLE :

Upgrade Event #684

| Model — |     |                                                                                                    | ROM ID                               |        |
|---------|-----|----------------------------------------------------------------------------------------------------|--------------------------------------|--------|
| Model   |     |                                                                                                    | Previous                             | New    |
| QL PE   | SJB | 91955 D9510<br>91955 D9530<br>91955 D9550<br>91955 D9570<br>91955 D9590<br>91955 D9610<br>91955 D9610<br>91955 D9630<br>91955 D9650<br>91955 D9670<br>91955 D9710<br>91955 D9730<br>91955 D9750<br>91955 D9770<br>91955 D9790<br>91955 D9810<br>91955 D9810<br>91955 D9850<br>91955 D9870<br>91955 D9870<br>91955 D9870<br>91955 D9890<br>91955 D9910<br>91955 D9930<br>91955 D9950 | 3.03.0<br>3.03.1<br>3.04.0<br>3.04.1 | 3.04.2 |

To verify the vehicle is affected, be sure to check the Calibration Identification of the vehicle's ECM ROM ID and reference the Information Table as necessary.

## 

#### Prior to performing the ECU upgrade, be sure to check that the KDS is fully charged.

1. Connect the VCI-II to the OBD-II connector, located under the driver's side of the instrument panel.

#### 

The ECU upgrade function on KDS operates wirelessly. It is not necessary to perform the upgrade via USB cable.

2. With the ignition **ON**, turn ON the KDS tablet. Select **'KDS'** from the home screen.

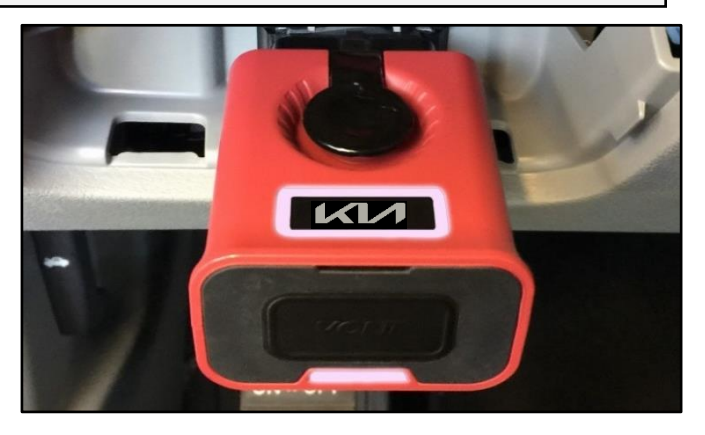

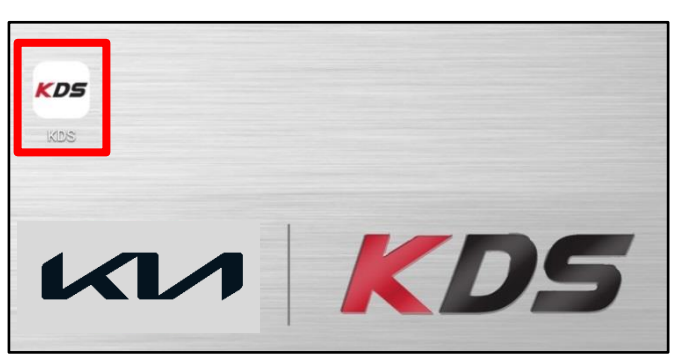

 Confirm communication with VCI (A) and then configure the vehicle (B) using the 'AUTO VIN' (C) feature.

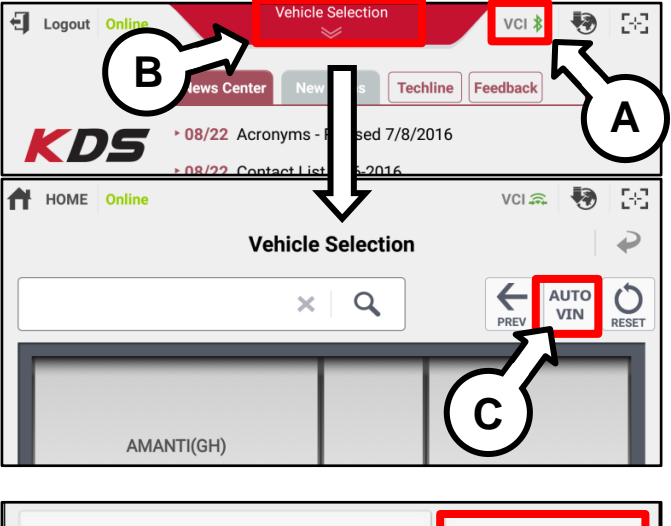

4. Select 'ECU Upgrade'.

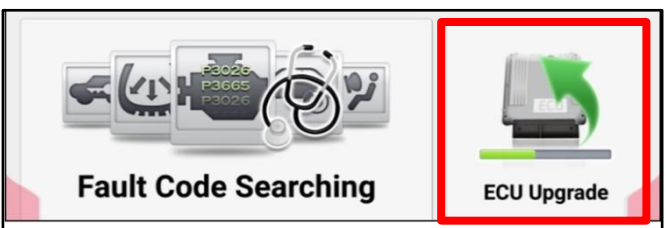

#### Page 7 of 10

## SUBJECT: REAR COMBINATION LAMP INSPECTION AND SOFTWARE UPGRADE

5. The KDS will check the server for recently uploaded Events and then automatically download Upgrade Event #684.

#### 

The vehicle must be identified in Vehicle Selection to download an Event for that vehicle.

6. Select Auto Mode.

## **K**/CAUTION

Do NOT attempt to perform a Manual Mode upgrade UNLESS Auto Mode fails. Always follow the instructions given on the KDS in either Auto or Manual mode.

7. Select the **'SJB'** system under the System selection menu.

Touch ID Check (D) and confirm that the latest update is available (if applicable)

Select **Upgrade Event #684** and select **Upgrade** to continue.

 The ECU upgrade will begin, and the progress of the upgrade will appear on the bar graph. Upgrade part (1/2) (E) will download the upgrade event to the VCI-II. Upgrade part (2/2) (F) will upgrade the ECU.

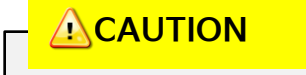

Do not touch the system buttons (like 'Back', 'Home', 'etc.') while performing ECU Upgrade.

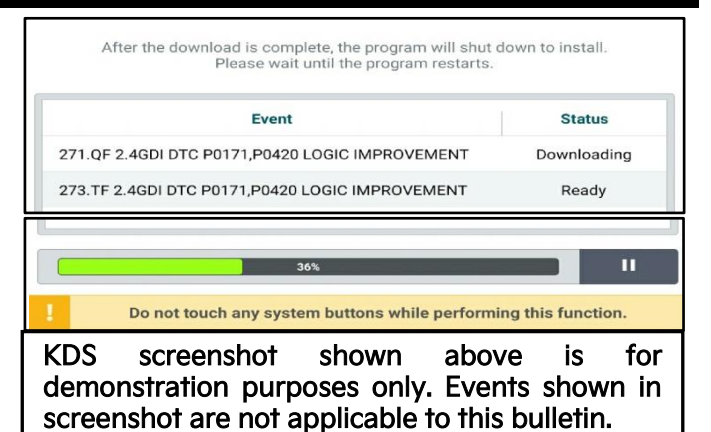

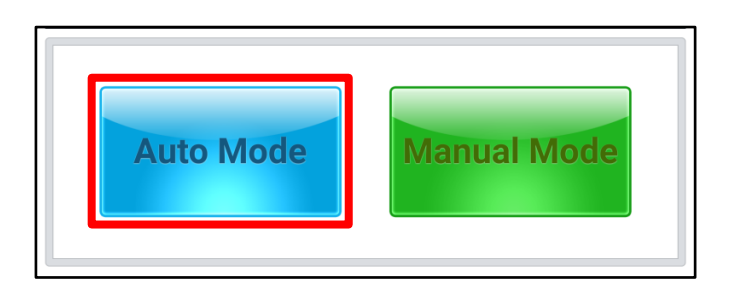

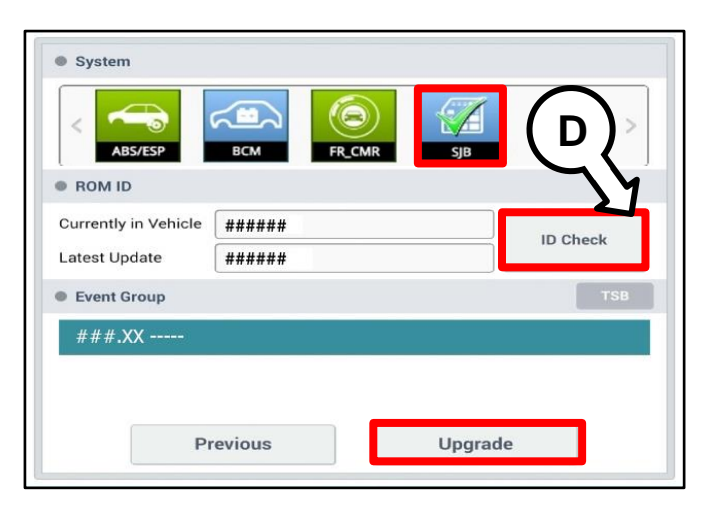

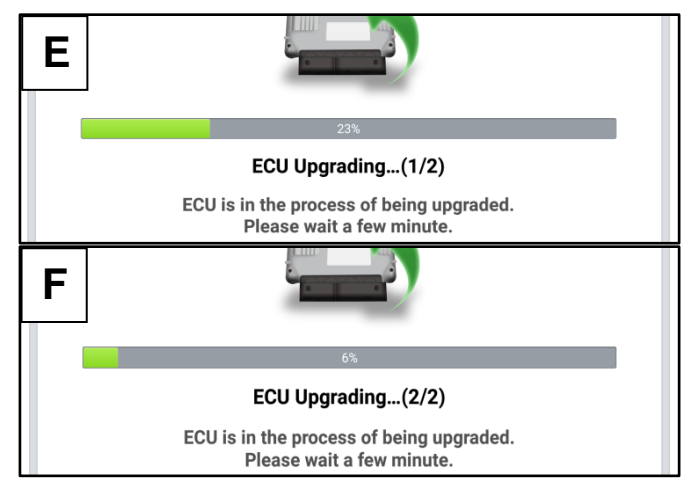

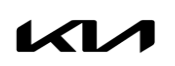

9. If a "Communication Fail" screen appears, verify that the VCI-II and KDS are communicating properly. Select 'OK' and restart the from step 4.

## 

If an error notice continues to appear or if the upgrade cannot be performed, DO NOT disconnect the KDS/VCI-II. Contact GIT America Help Desk at (888) 542-4371 or Techline.

 When instructed on the KDS, turn the ignition OFF for ten (10) seconds then back on. Select 'OK' to continue.

 Once the upgrade is complete, select 'OK' to finalize the procedure.

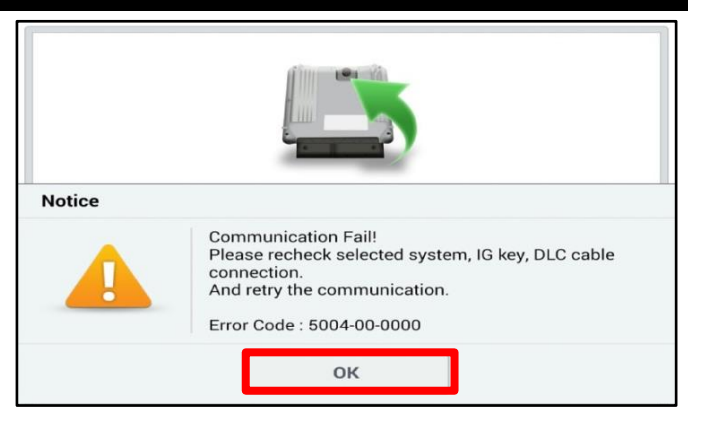

|                                                          | ECU Upgrading(2/2)                                                      |   |
|----------------------------------------------------------|-------------------------------------------------------------------------|---|
| then ba                                                  | Turn IG off for 10 seconds and ack on. Click the OK button to continue. |   |
| ROM ID                                                   |                                                                         |   |
| Currently in Vehicle                                     | #####                                                                   |   |
| Latest Update                                            |                                                                         |   |
|                                                          | UK                                                                      |   |
|                                                          |                                                                         |   |
|                                                          | INC.                                                                    | • |
| The F                                                    | 10%<br>Took<br>Succeed<br>ECU Upgrade is successfully finished.         | 1 |
| The E                                                    | 100%<br>Succeed<br>ECU Upgrade is successfully finished.                |   |
| The E<br>ROM ID<br>Currently in Vehicle                  | Tox<br>Tox<br>Succeed<br>ECU Upgrade is successfully finished.          |   |
| The F<br>ROM ID<br>Currently in Vehicle<br>Latest Update | Took<br>Took<br>Succeed<br>ECU Upgrade is successfully finished.        |   |

 When prompted, select 'YES' to check for Diagnostic Trouble Codes (DTC) and erase any DTCs stored such as EPS, ESC, and TPMS that may have been set during the upgrade.

| Notice |                      |                      |
|--------|----------------------|----------------------|
|        | Do you want to run F | ault Code Searching? |
|        | Yes                  | No                   |

13. Start the engine to confirm normal operation of the vehicle.

Manual Upgrade Procedure:

| The manual upgrade should ONLY be performed if the automatic upgrade fails.                                                                                                    |
|----------------------------------------------------------------------------------------------------|
| If the automatic upgrade fails, turn the ignition 'OFF' for about 10 seconds then place it back in the 'ON' position to reset the control unit BEFORE performing manual upgrade. |
| See table below for 'Manual Mode' passwords.                                                                                                    |

## Manual Mode ECU Upgrade Passwords

| Menu                    | Password |
|-------------------------|----------|
| QL PE SJB : 91955-D9**0 | 5591     |

- 1. Within the ECU Upgrade screen displayed, select Manual Mode.
- 2. Select the **SJB** system under the System selection menu. Select **Upgrade Event #684** and select **Upgrade** to continue.
- 3. Select the appropriate control unit part number with reference to the ROM ID Information Table on page 3, and select **OK**.
- 4. Enter the appropriate password from the Manual Mode password table above and select **OK**.
- 5. The upgrade will begin and the progress of the upgrade will appear on the bar graph.
- 6. When instructed on the KDS, turn the ignition **OFF** for ten (10) seconds then back on. Select **OK**.
- 7. Once the upgrade is complete, select **OK** to finalize the procedure.
- 8. When prompted, select **YES** to check for Diagnostic Trouble Codes (DTC) and erase any DTCs stored such as EPS, ESC, and TPMS that may have been set during the upgrade.
- 9. Start the engine to confirm proper operation of the vehicle.

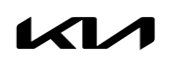

## AFFECTED VEHICLE RANGE:

| Model         | Production Date Range                 |
|---------------|---------------------------------------|
| Sportage (QL) | December 27, 2018 to December 7, 2021 |

## **REQUIRED TOOL:**

| Tool Name | Figure | Comments              |
|-----------|--------|-----------------------|
| KDS       |        | Kia Diagnostic System |

## **REQUIRED PART:**

| Part Name                         | Part Number | Figure | Qty.                       |
|-----------------------------------|-------------|--------|----------------------------|
| Lamp Holder and<br>Wiring Harness | 92480 D9510 |        | 1 <u>or</u> 2<br>as needed |

## WARRANTY INFORMATION:

#### N Code: W11 C Code: ZZ3

| Claim<br>Type | Causal P/N  | Qty.                                                   | Repair Description                                                                        | Labor Op<br>Code | Op<br>Time        | Replacement<br>P/N | Qty. |
|---------------|-------------|--------------------------------------------------------|-------------------------------------------------------------------------------------------|------------------|-------------------|--------------------|------|
|               | N/A         | Inspection +<br>Stop Lamp Warning Logic<br>Improvement | 92480F00                                                                                  | 0.5<br>M/H       |                   |                    |      |
| W             | 92480 D9510 | 1                                                      | Bulb & Harness<br>Replacement (One Side) +<br>Stop Lamp Warning Logic<br>Improvement      | 92480F01         | 180F01 N/A<br>0.6 | N/A                | N/A  |
|               |             | 2                                                      | Bulb & Harness<br>Replacement (Both Sides)<br>+<br>Stop Lamp Warning Logic<br>Improvement | 92480F02         | M/H               |                    |      |